Snapmart Inc.

# Snapmart フォトコンテスト開催フロー

Snap mart

# 1.Snapmartフォトコンテストとは

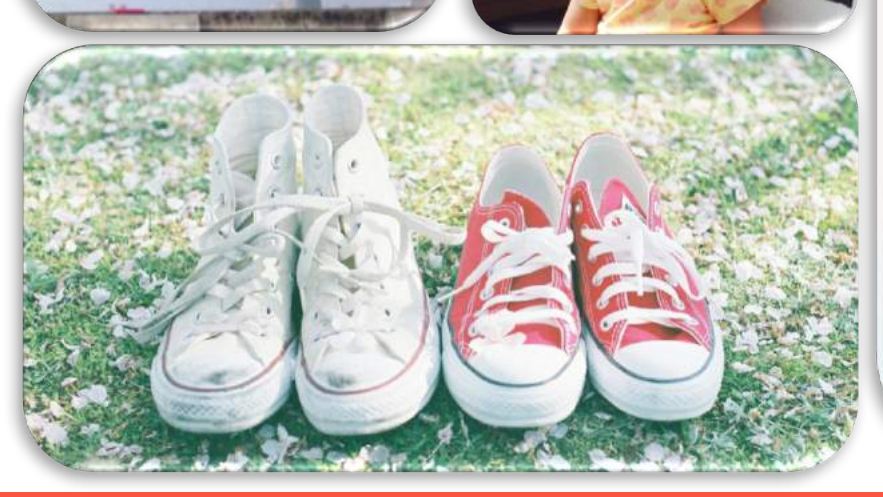

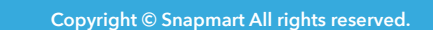

フォトコンテスト概要

# 企業が欲しいテーマで写真を大量に集めることが可能。 テーマによっては、最大で3,000枚投稿が集まる。

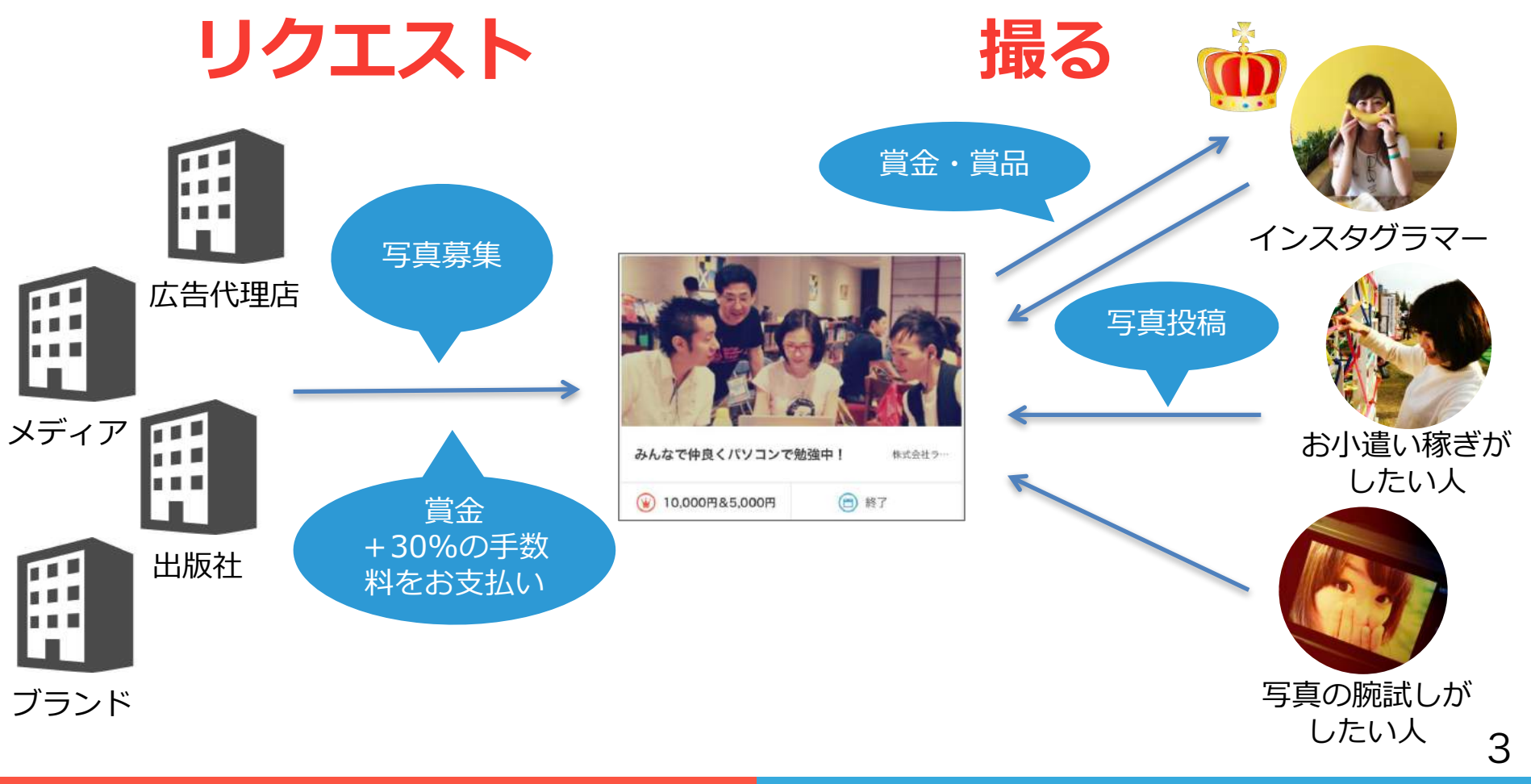

## コンテスト受賞作品の活用例

## コンテストのご利用方法はさまざま。 賞金・選定枚数が自由に設定できるため、

### とっておきの1枚がほしい場合にも、たくさんの写真がほしい場合にも対応可能。

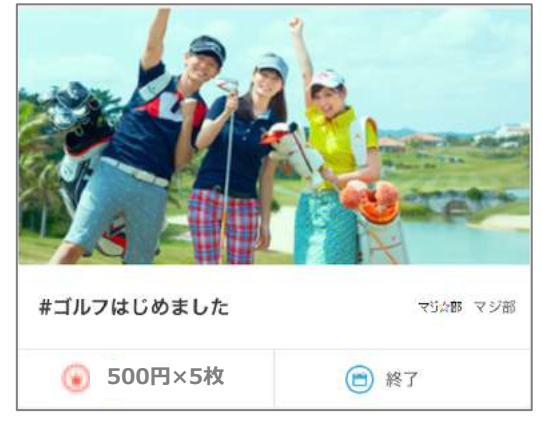

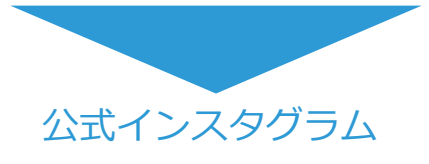

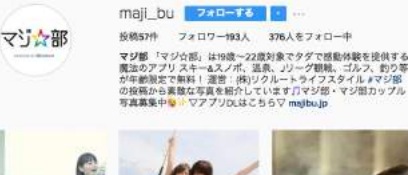

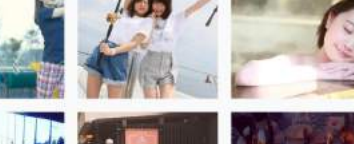

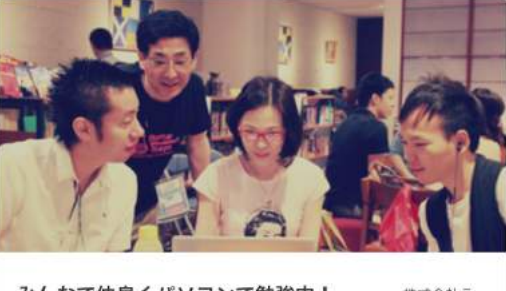

| みんなで仲良くパソコンで勉     | ·強中! | 株式会社ラー |
|-------------------|------|--------|
| () 10,000円&5,000円 |      | ¥7     |

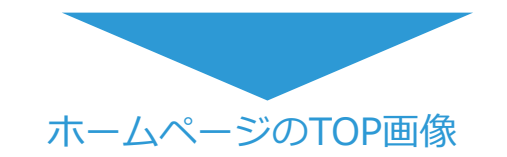

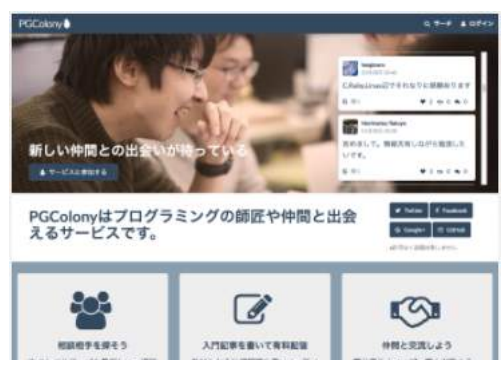

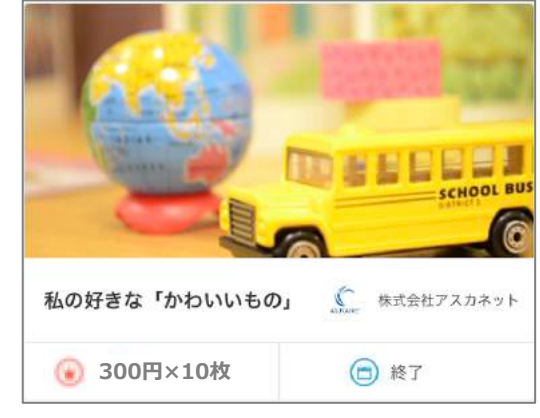

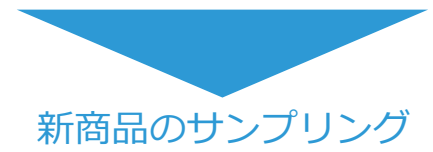

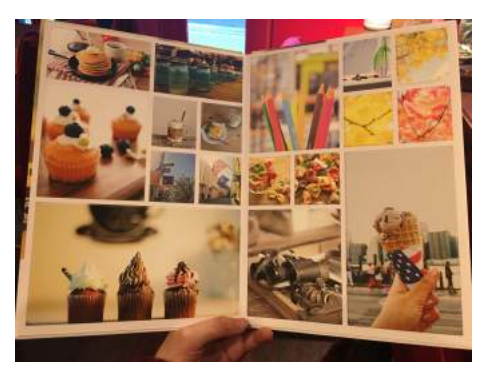

フォトコンテスト手順

## ①購入者登録

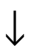

↓

## ②WEB上でコンテスト登録

## ③ご登録いただいた賞金のお支払い

↓(1~2営)

## ③弊社で審査の上コンテストを開始

↓ (1日~30日で募集期間を設定)

## ④貴社にて受賞作品確定

※請求書払いのご希望は個別に承っておりますので、一度お問い合わせよりご連絡くださいませ。

フォトコンテスト規定

| 費用        | 賞金+手数料(賞金金額の30%)                                                                                    |
|-----------|----------------------------------------------------------------------------------------------------|
| 賞金について    | 1コンテスト10,000円以上でお願いいたします。<br>1,000円×10枚選定するという形式でも問題ございません。                                         |
| 掲載期間      | 1日~30日で自由にご設定ください。                                                                                  |
| 作品選定期間    | 掲載終了後、1週間以内にWEBサイト上で必ずご選定をお願いいたします。                                                                 |
| 選定枚数      | あらかじめ募集要項に提示した枚数を必ずご選定ください。<br>提示枚数をオーバーするのは問題ないので、気に入った写真がございましたら、<br>ぜひ何点でも受賞作品にご選定ください。          |
| 画像サイズ     | コンテストでは原寸サイズのお写真を手に入れることが可能です。<br>コンテスト終了後マーケットプレイスに出品されたものをご購入いただく際は、<br>サイズ別の価格となりますので、ご注意くださいませ。 |
| 独占購入の有無   | 受賞作品はスナップマート上では貴社の独占購入となります。<br>受賞作品に選ばなかったものは、自動的にマーケットプレイスに出品されます。                                |
| 利用方法      | 利用規約第6条に準ずる形であれば、リサイズ・文字入れ・フィルタ利用など<br>好きに加工いただいて問題ございません。また、期間・使用箇所の制限も現状はございません。                  |
| お支払い方法    | 銀行振込またはクレジットカード決済に対応しております。<br>コンテストご登録後にメールにてご案内いたしますので、<br>@snapmart.jpからのメールを受信許可していただけますと幸いです。  |
| キャンセルについて | 応募枚数が30枚に満たなかった場合は、受賞作品を選ばずキャンセルをすることが可能です。<br>30枚を超えているが気に入ったお写真がない場合は、運営側にご相談くださいませ。              |

### よくある質問

#### Q.コンテストに集まった写真は、すべて使えますか?

A.いえ、集まった中から受賞作品に選び、賞金を支払ったもののみ ダウンロードして、ご利用いただくことが可能です。

Q.賞金はいくらでもいいのですか?

A.1コンテストの最低賞金金額は10,000円、1枚当たりの最低賞金金額は 500円でお願いしております。 よって、10,000円×1枚のコンテストだけでなく、1,000円×10枚や 500円×20枚など、コンテストテーマや募集期間に合わせてご設定が可能です。

Q.気に入った写真がない場合は、どうすれば良いですか?

A.応募枚数が30枚に満たない場合は、キャンセルが可能です。 (賞金は全額払い戻しいたします。) 30枚を超えているが気に入ったものがない場合は、 コンテストの期間を延ばす・メルマガやSNSで告知するなど、 追加施策のご協力をさせていただく可能性があるため、 運営に一度ご連絡くださいませ。

# 2.コンテスト登録方法

## 「<u>Snapmartトップ</u>」 →「購入者登録」をします

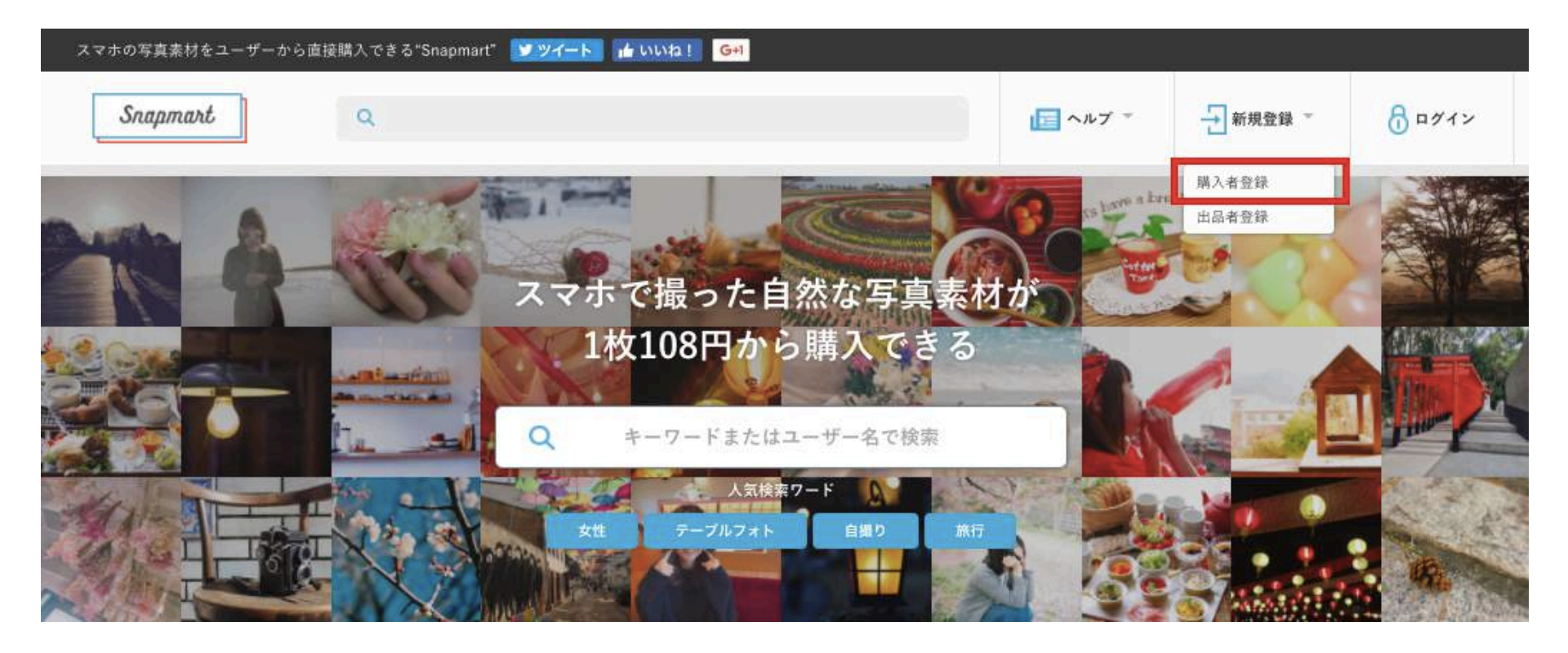

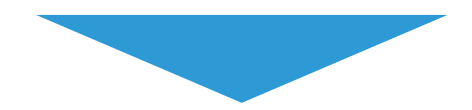

## 「コンテストの管理」→「コンテストを作成する」

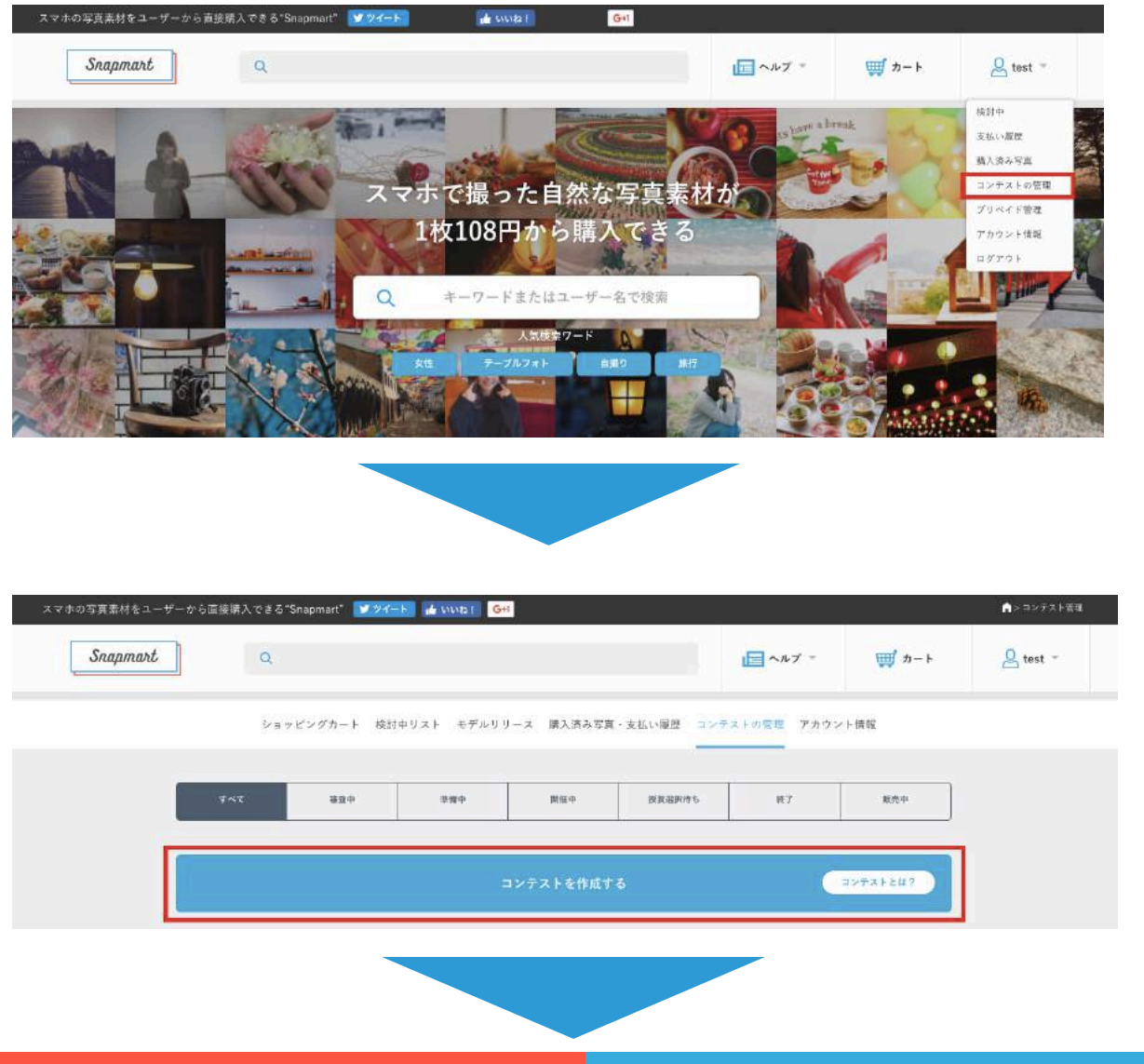

「コンテスト登録フォーム」を入力します①

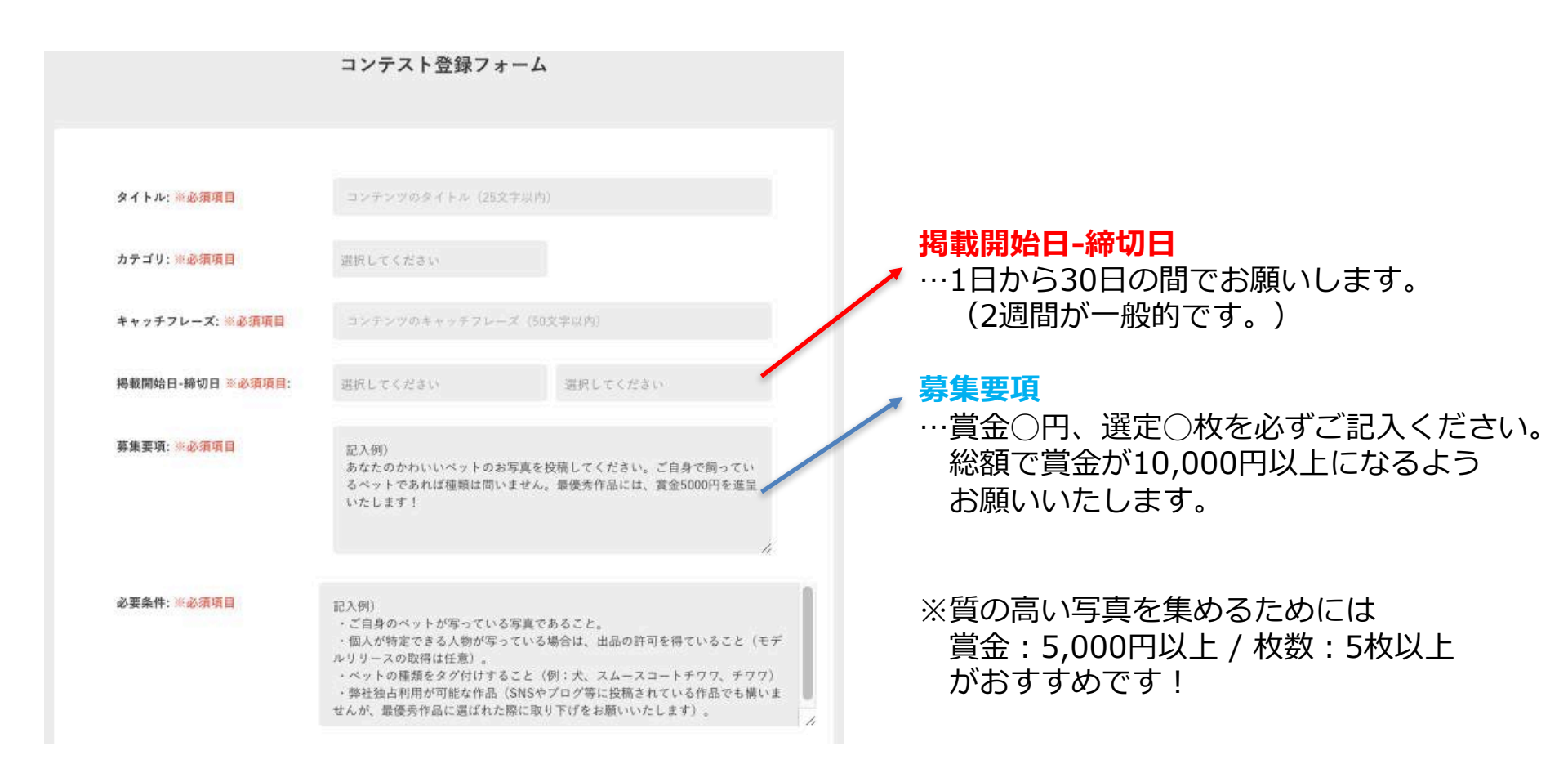

## 「コンテスト登録フォーム」を入力します②

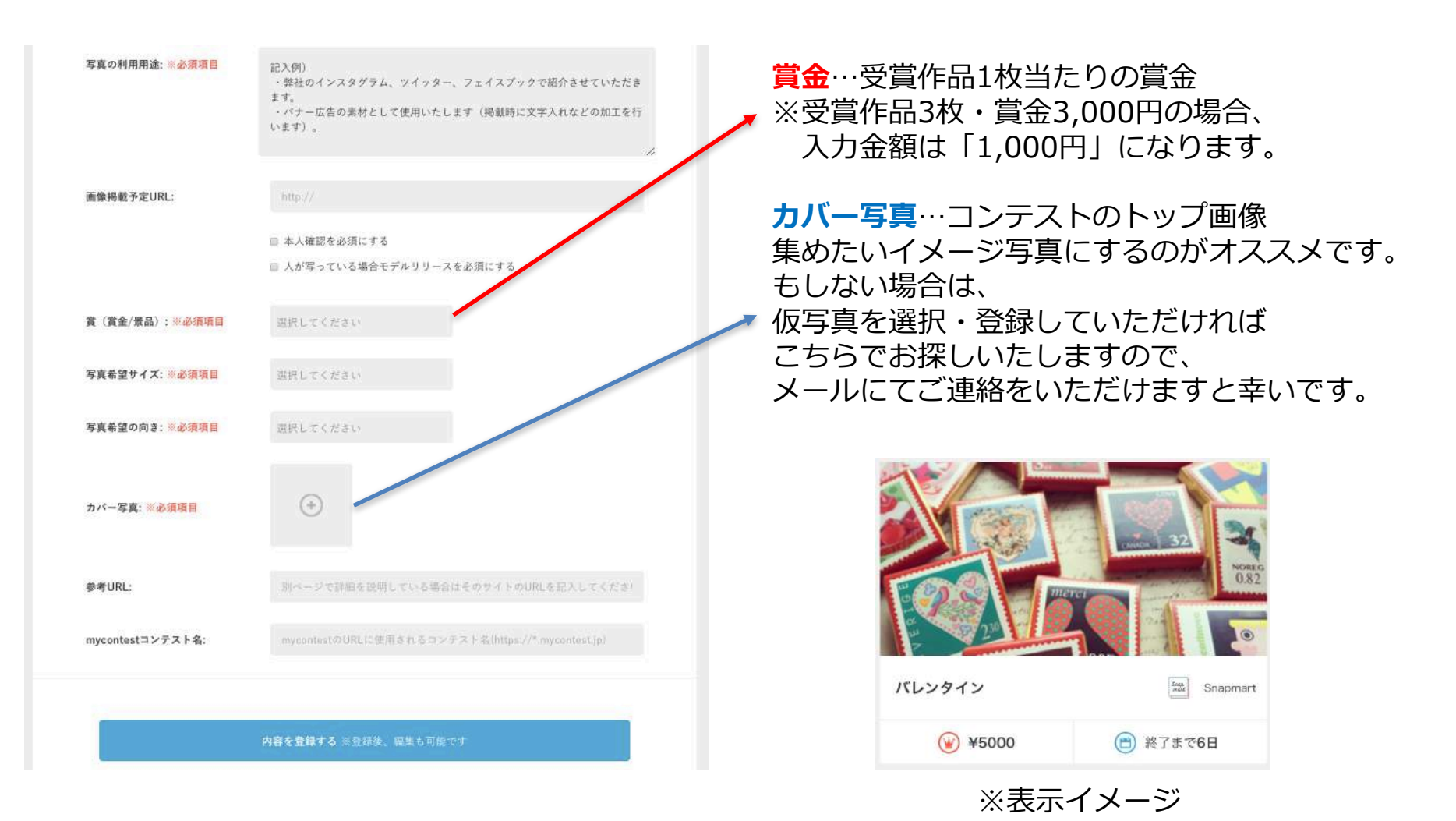

### 「コンテスト登録フォーム」を入力します③

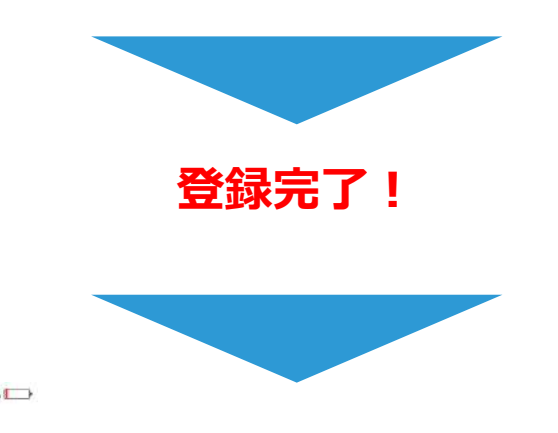

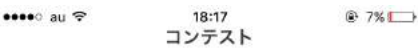

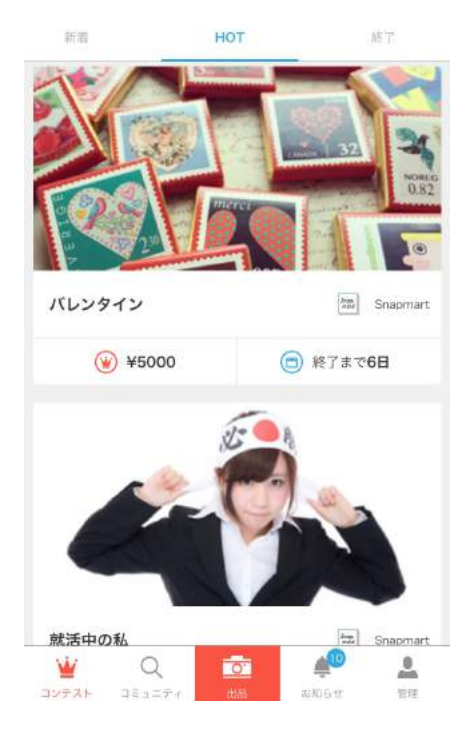

スナップマートで内容確認とれ次第、 賞金お支払いに関するメールをお送りさせていただきます。 @snapmart.jpからのメールを 受信許可していただけますと幸いです。

賞金のお支払いが確認できましたら、 コンテストを開始させていただきます。 コンテスト開始時は、 プッシュ通知で全ユーザーに開始のお知らせが届きます。 よろしければ貴社SNSでも拡散をお願いいたします!

13

# 3.受賞作品の選定

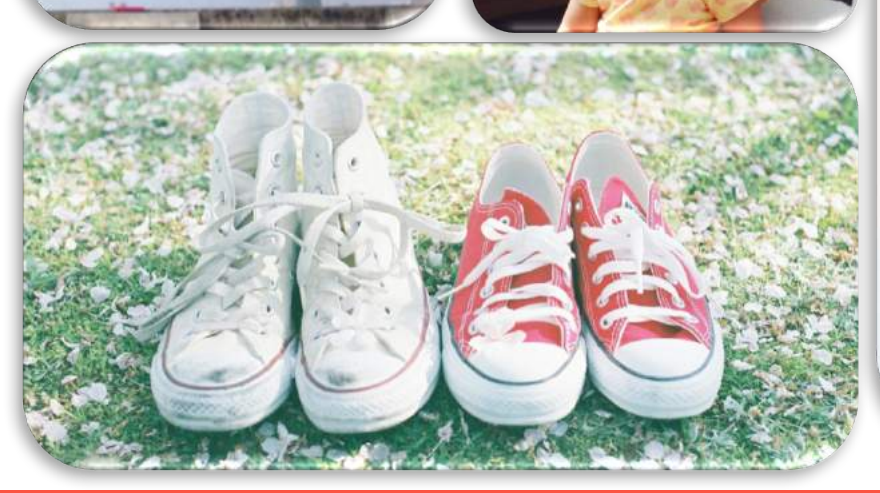

### Snapmartトップ 「コンテストの管理」→「受賞作品を選択する」

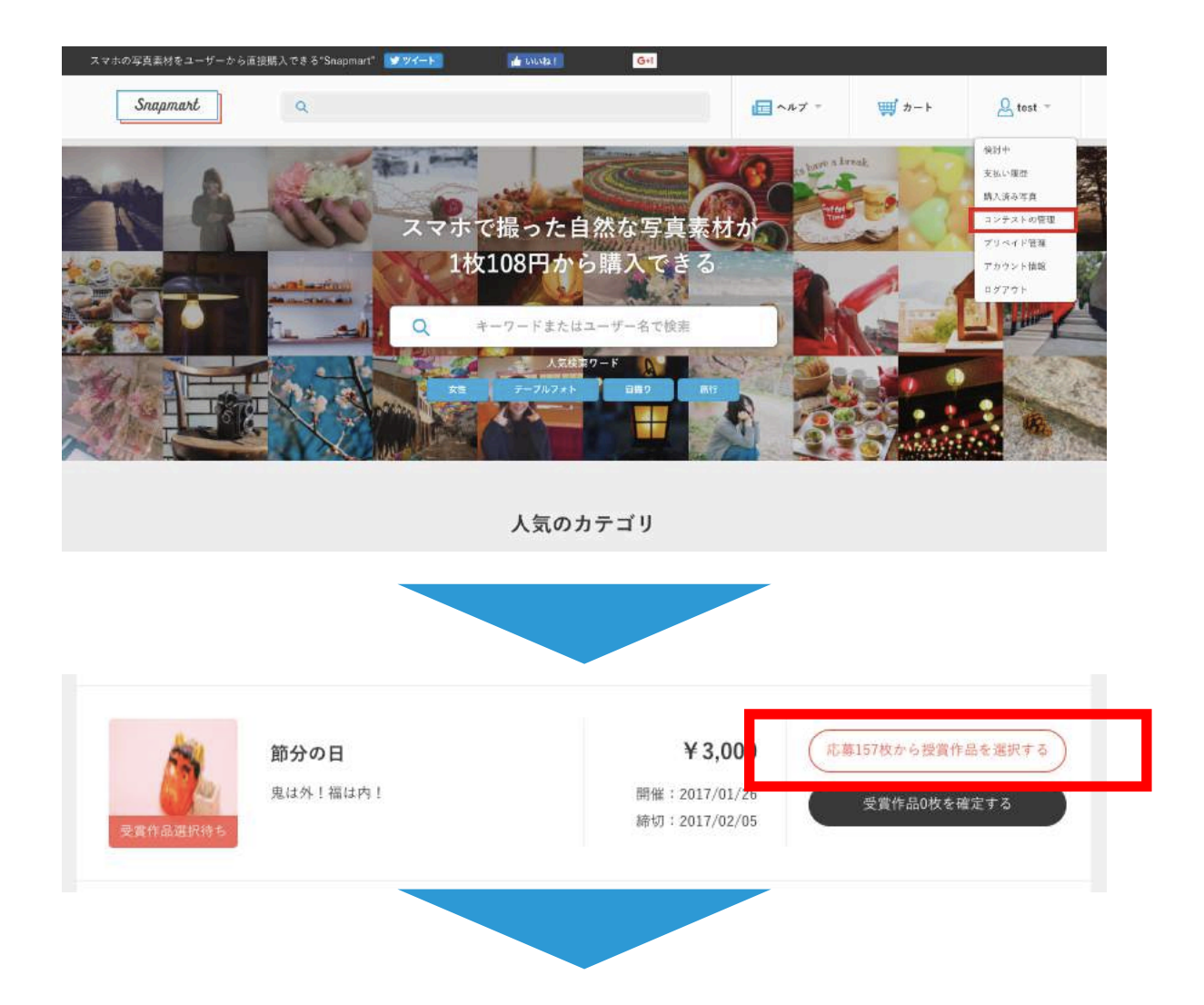

## 「受賞作品に選ぶ」→「受賞作品○枚を確定する」

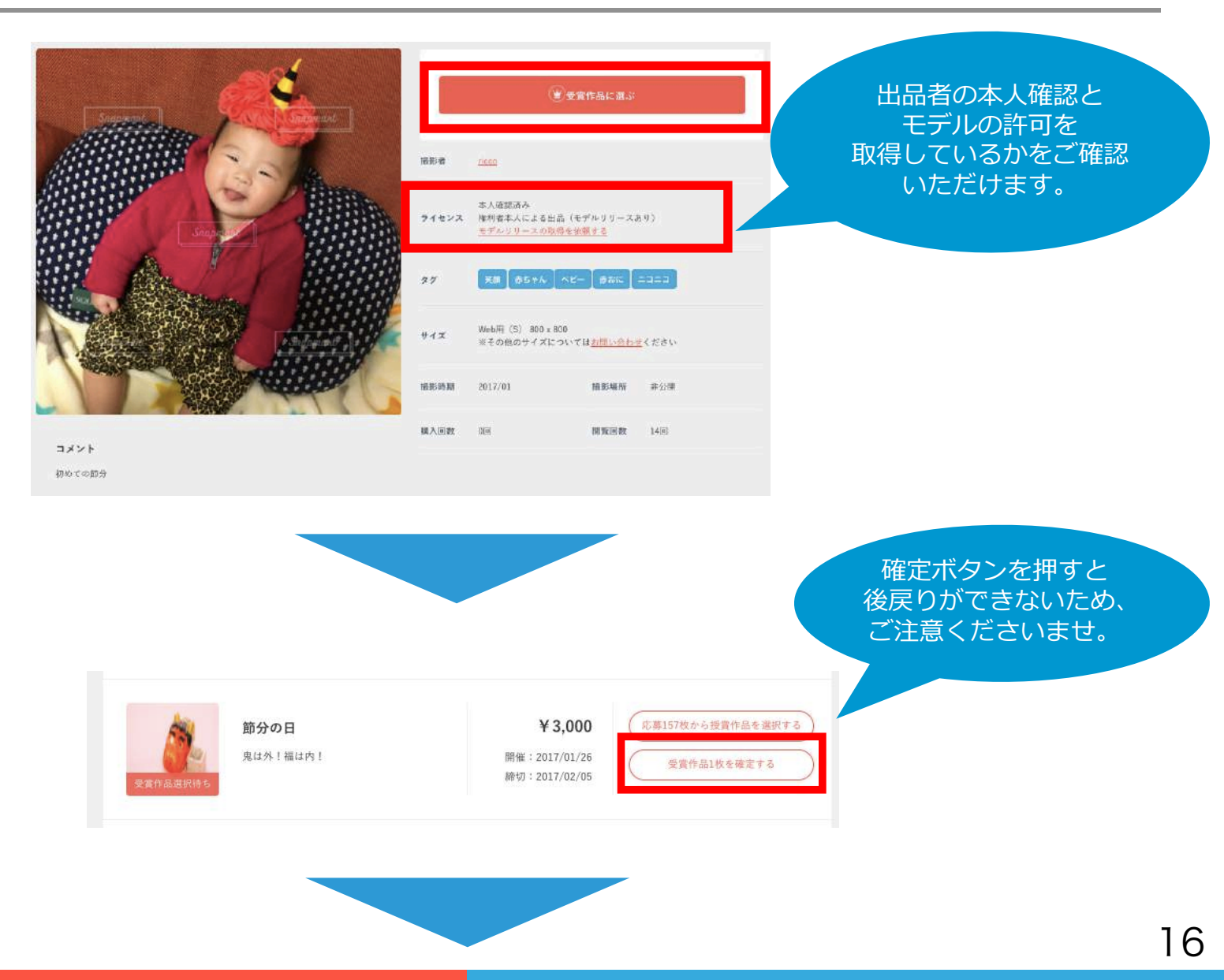

## 「受賞作品○枚をダウンロードする」→「ダウンロード」

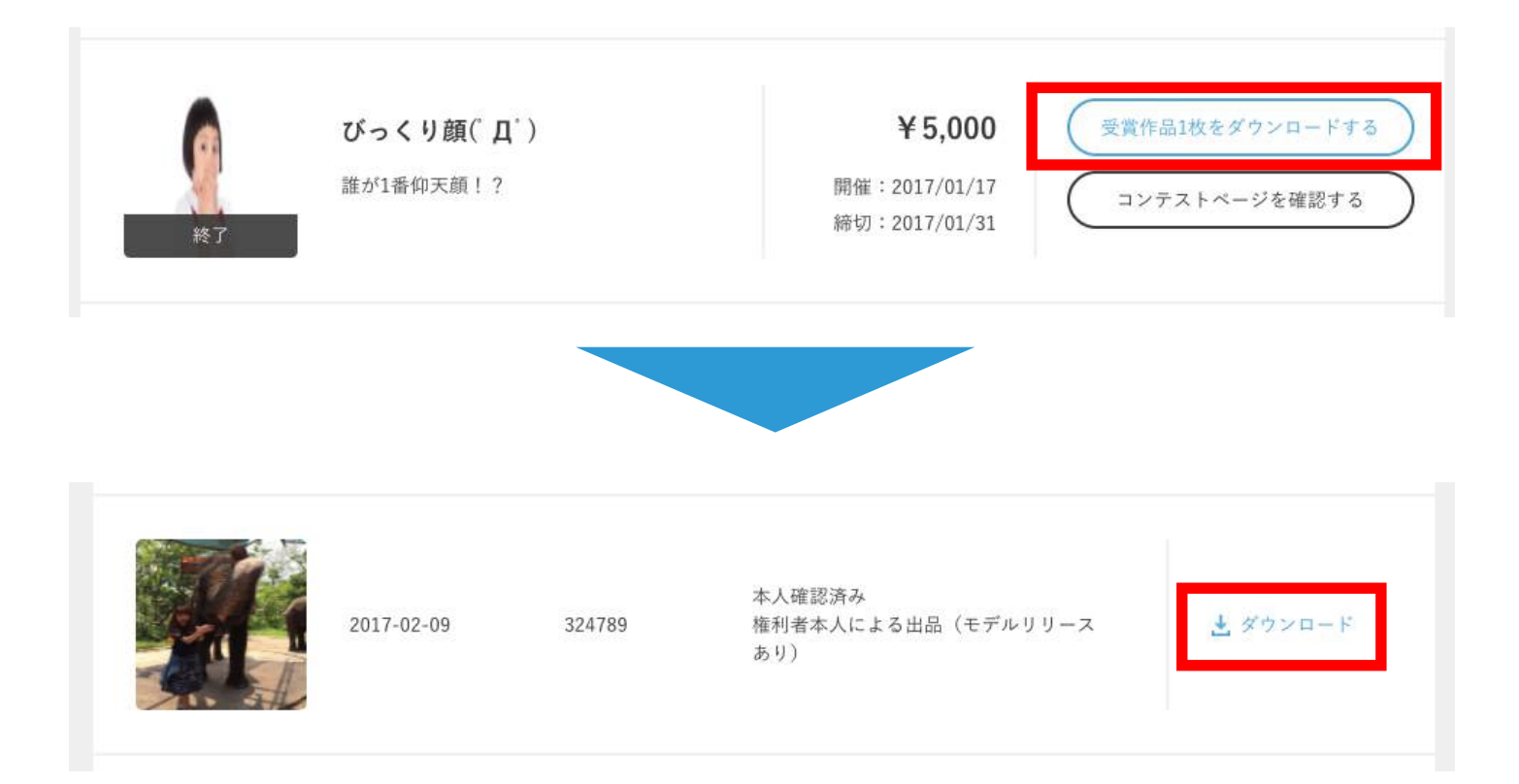

### 「受賞作品○枚をダウンロードする」→「ダウンロード」

確定後、結果発表ブログを弊社で作成&配信させていただきます。 その際に

①貴社サービス概要 ②簡単な選定理由・感想

を <u>support@snapmart.jp</u> までお送りいただければ、 ブログに入れさせていただきます!

> ーーーーーーーーーーーー その前に… 株式会社アスカネットとは**??**

国内最大級のフォトプックサービス 「MYBOOK LIFE」「MyBook」を展開している会社です

「<u>MYBOOK LIFE</u>」はスマホでもPCでも作れる、 日々の暮らしの中で撮った写真を特別な1冊に仕上げ、プレゼントやインテリアに 使える雑貨感覚のナチュラルテイストフォトグッズです**≧**♥

「MyBook」は高品質な写真集が1冊から作成できる、 元祖フォトプックサービスです 結婚式や卒業旅行、お誕生日などの記念日に 自分だけの特別な写真集が作れます ✔

【アスカネット様による選定理由】

まずはこれだけたくさんの写真が集まるとは思わず、とてもありがたい気持ちで す。 どの写真もかわいく、撮影した方の「**好き」**が伝わってくる素晴らしい写真で、 選考に大変悩みました。

最終的には、利用シーンを考え、<mark>カラフルで明るい作品を選定</mark>させていただきま した。

たくさんのご応募、ありがとうございました!

株式会社アスカネット フォトパブリッシング事業部

結果発表ブログ例